## How to request STI Testing On-line through Student Health Gateway

- 1. Go to Student Health website http://studenthealth.sa.ucsb.edu
- 2. Click on Gateway to Secure Login

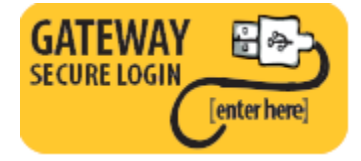

3. Log in by entering your Net ID and Password

Please enter your UCSBNetID and password:

| UCSBNetID:<br>Password: |        |
|-------------------------|--------|
| Proceed                 | Cancel |

4. On the left hand side, click on "Messages", then click on "New

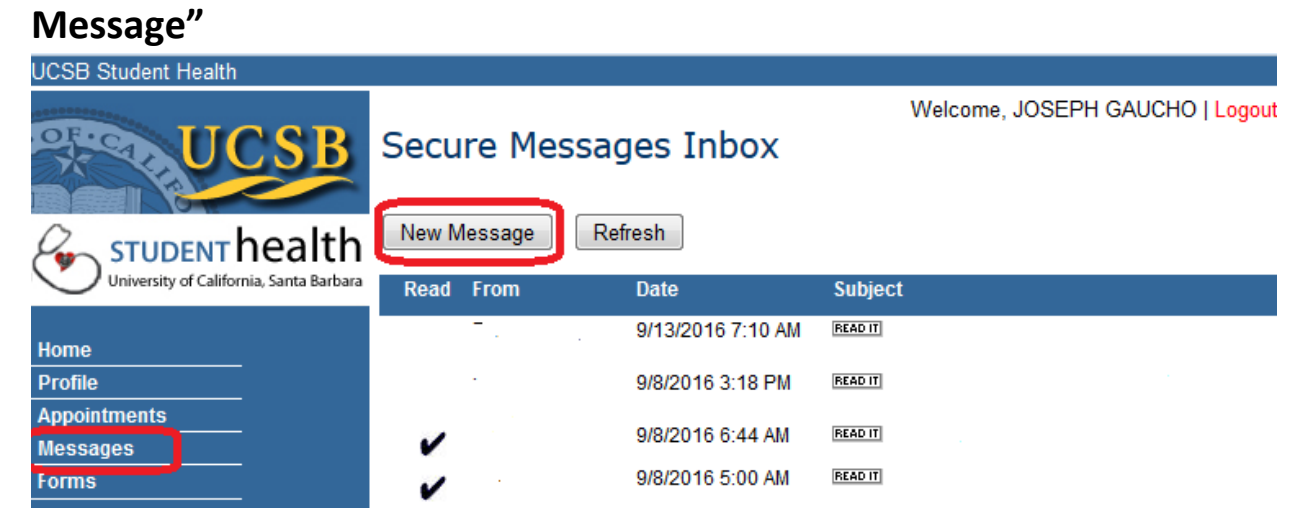

## 5. Select "I want STI testing"

Secure Message

Select One-

- Email Healthcare Provider
- Email Mental Healthcare Provider
- I want STI testing
- Prescription Refill Request

# 6. Complete and submit questionnaire Compose New Secure Message

Recipient: STI, TESTING

Message I want STI testing

Type:

Subject: | want STI testing

Items marked with \*\* are required.

#### STI SCREENING QUESTIONNAIRE

\*\*Local Address:

\*\*Mobile Phone Number (include area code):

### Please Complete the questionnaire:

\*\*Are you having any current symptoms you think may be due to an STI? 🔲 Yes 🔲 No